## Upute za registraciju i unošenje PIN-a: Sobottin Atlas anatomije čovjeka

- 1.) Otvoriti web stranicu <u>www.e-sobotta.com</u> s koje ćete automatski biti preusmjereni na <u>http://www.elsevier.de/mein-elsevier/login?action=login\_default</u>
- 2.) Kada Vam se otvori **My Elsevier login** stranica, kliknuti na **I don't have a "My** Elsevier" account.
- 3.) Otvorit će Vam se obrazac za registraciju u koji unesete osobne podatke i PIN za aktivaciju koji se nalazi u Vašem primjerku Atlasa. Pročitajte uvjete korištenja i ako se s njima slažete, označite to kvačicom.
- 4.) Nakon toga kliknite na Register.
- Na Vašu e-mail adresu stići će mail za potvrdu registracije. Otvorite ga, kliknite na <u>here i</u> završite registraciju.
- 6.) Prilikom svake sljedeće prijave otvorite stranicu <u>http://www.elsevier.de/mein-elsevier/login?action=login\_default</u> i na njoj upišite e-mail adresu/korisničko ime i lozinku koju ste odabrali prilikom prve registracije.

## **NAPOMENA:**

Zbog postojanja stranica sa sličnim sadržajima, važno je da uvijek otvarate stranicu <u>www.e-</u> <u>sobotta.com</u> i tamo prođete kroz registracijski postupak (na način koji piše u navedenim uputama), a NE na drugim sličnim stranicama kao što je npr. <u>www.sobotta.com</u>